# **FPIL** – Illustrations User Guide ROW and Singapore

September 2010

For advisers only. Not for use with customers.

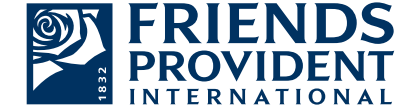

### Introduction

Friends Provident International is a leading provider of sophisticated financial products. We are part of the Friends Provident group of companies, one of the UK's most prestigious and pioneering financial organisations, established in 1832.

Over 30 years of international experience have enabled us to establish strong relationships with financial advisers in many parts of the world.

Friends Provident International Limited was established in 1978 and is based on the Isle of Man. It is regulated globally:

- Financial Services Authority (UK)
- Isle of Man Insurance & Pensions Authority
- Office of the Commissioner of Insurance (Hong Kong)
- Monetary Authority of Singapore
- United Arab Emirates Insurance Authority

Friends Provident International is justifiably proud of the products and services it provides and is delighted that others have recognised their value. They evidence a commitment to service that is, we believe, unrivalled in the industry.

#### Helping you to achieve your goals

With extensive experience, innovative product development and the very latest technology, Friends Provident International can provide you with the most sophisticated financial solutions.

To find out more – and experience the renowned Friends Provident International service for yourself – simply call or email your nearest office. We look forward to working with you, and to providing a service that exceeds your expectations.

For a broader view of our offering, please visit our website: www.fpinternational.com or www.fpinternational.com/singapore

For help with our illustrations application, please email: fpilillustrations@fpiom.com

### Table of contents

| 1:         | Installation                        | 4  |
|------------|-------------------------------------|----|
| <b>2</b> : | Illustrations Start Up              | 6  |
| 3:         | On-line Illustrations Registration  | 7  |
| 4:         | Off-Line Illustrations Registration | 8  |
| 5:         | Updating Illustrations              | 10 |

| <b>6</b> : | Illus | trations | s Display                         | 11 |
|------------|-------|----------|-----------------------------------|----|
|            | 6.1   | Main     | Illustrations Screen              | 11 |
|            | 6.2   | Illustra | ations main Expander Panels       | 12 |
|            |       | 6.2.1    | Clients Expander Panel            | 12 |
|            | 6.3   | Curre    | nt Illustrations Panel            | 14 |
|            |       | 6.3.1    | Creating an Illustration          | 14 |
|            |       | 6.3.2    | Illustrations Status Tabs         | 14 |
|            |       | 6.3.3    | Adding Clients to an Illustration | 15 |
|            |       | 6.3.4    | Setting up Additional Life Cover  | 16 |
|            |       | 6.3.5    | Adding Withdrawals                | 17 |
|            |       | 6.3.6    | Education Planning                | 18 |
|            | 6.4   | Searc    | h Illustrations                   | 20 |
| 7:         | File  | sizes    |                                   | 21 |

### 1 Installation

- 1.1 Go to the following FP web site location to download the latest Illustrations installer: http://www.fpinternational.com/quotes/
- 1.2 SAVE the file to your desktop (or another location that can easily be found). Double Click on the "Fpil.Illustrations.BrokerSetup.msi" file to start the installation processes.
- 1.3 You may be prompted by Windows to allow the installation to continue. Please click "Run" or "Allow" depending on the type of message you are prompted with. If you are not prompted, please continue with the installation process.

| )pen File        | - Security W                                           | arning                                                                                                    |                                    |
|------------------|--------------------------------------------------------|----------------------------------------------------------------------------------------------------|------------------------------------|
| Do you           | want to ru                                             | n this file?                                                                                                    |                                    |
| 1                | Name:<br>Publisher:                                    | arshj\Desktop\fpil.illustrations.br<br>Friends Provident Management Se                                            | okersetup.msi<br><u>rvices Ltd</u> |
|                  | Type:<br>From:                                         | Windows Installer Package<br>C:\Users\                                                                            |                                    |
|                  |                                                        |                                                                                                    | Cancel                             |
| 🔽 Al <u>w</u> ay | vs a <mark>s</mark> k before                           | opening this file                                                                                                 |                                    |
| •                | While files fr<br>potentially h<br>you trust. <u>W</u> | om the Internet can be useful, this file ty<br>arm your computer. Only run software fro<br><u>hat's the risk?</u> | pe can<br>om publishers            |

1.4 The installer will start, as follows:

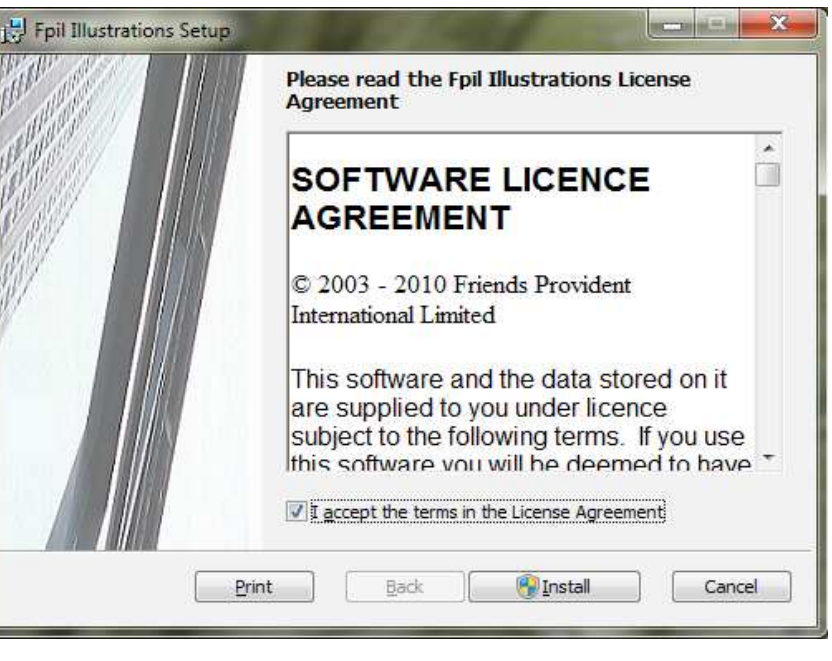

Figure 2

1.5 Read and accept the License Agreement by selecting "I accept the agreement" and then click the "Install" button

### 1 Installation

1.6 After clicking Install - you may be prompted to allow the installation to continue, please click "Yes" to proceed.

| 🗒 Fpil Illustrations Setup                                      |             |
|-----------------------------------------------------------------|-------------|
| Installing Fpil Illustrations                                   |             |
| Please wait while the Setup Wizard installs Fpil Illustrations. |             |
| Status: Copying new files                                       |             |
|                                                                 |             |
|                                                                 |             |
|                                                                 |             |
| Back                                                            | Next Cancel |

Figure 3

1.7 Click Finish to complete the installation.

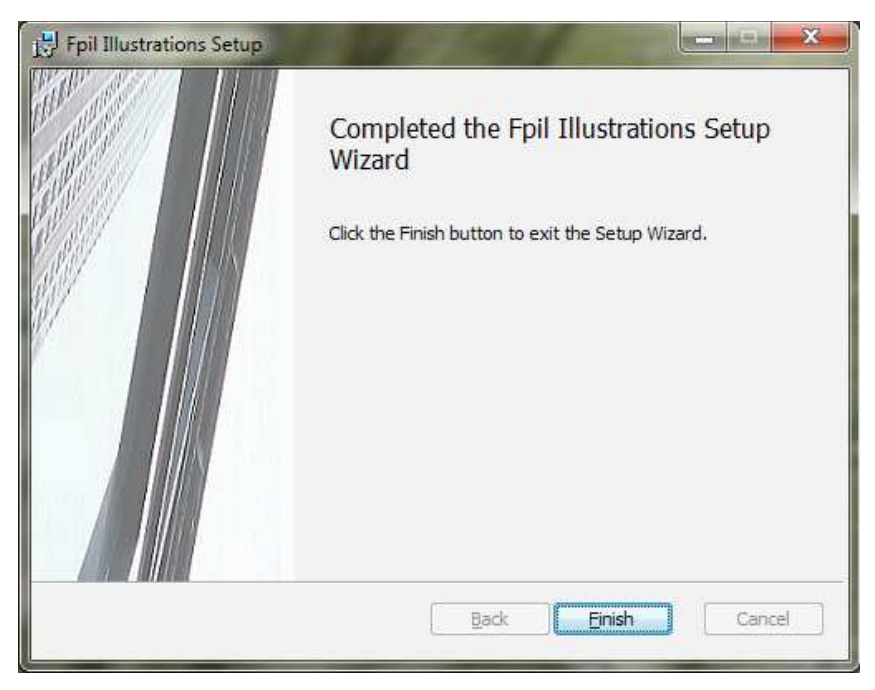

- 2.1 An Illustrations icon (Fpil Illustrations) will be available on the desktop double-click the icon to launch the Illustrations application.
- 2.2 The Illustrations application can also be launched from the windows start menu:

START ⇒ All Programs ⇒ Fpil ⇒ Illustrations ⇒ Fpil Illustrations

### 3 On-line Illustrations Registration and Activation

3.1 If you do not have an internet connection, **please skip to section 4 for "Off-line activation".** 

If you are already registered on the FP Extranet, you can activate Illustrations immediately.

In the "Broker Registration" window select the radio-button next to *"I have confirmation of my Illustrations system from FPIL and wish to activate my Illustrations system.*" Enter your Extranet ID and Password and click on the activate button. This will download all your products and log you into the Illustrations system.

#### You can now skip to section 5 of this guide.

3.2 If you are not yet registered on the FP Extranet, please click on the "Register on the FPIL Extranet" link.

\*After you have registered yourself on the Friends Provident Extranet service we will contact you by email to confirm that the account has been activated and provide login details. Until this occurs you will not be able to use the illustration application to produce illustrations.

Once you have received your ExtranetID and password, please return to step 3.1. (You can access this screen at any time via [Miscellaneous ⇒ Broker Registration])

3.3 To retrieve a forgotten Extranet ID or Password please click on either the "Forgotten ID?" or "Forgotten password?" links at the top of the "Broker Registration" window and follow the instructions on the web site.

| Broker Registration                                                                                                | on<br>IL Extranet Forgotten ID                                                                                                    | 2 Forgotten password?                                                             |
|----------------------------------------------------------------------------------------------------|----------------------------------------------------------------------------------------------------|-----------------------------------------------------------------------------------|
| efore you can use                                                                                                  | this application you will n                                                                                                    | need to be registered on the FPIL Extranet and your registration must be accepted |
| PIL.                                                                                                    |                                                                                                    |                                                                                   |
| you have not yet                                                                                                   | registered or have forgot                                                                                                    | ten your re extranet treuentiais, please use the links above.                     |
| I have confined                                                                                                    | mation of my Illustration                                                                                                    | is system access from FPIL and wish to activate my Illustrations system.          |
| 🔵 I am unable                                                                                                    | to perform an online dov                                                                                                    | unload of my settings and wish to request these by email from EPIL. I have        |
|                                                                                                    |                                                                                                    | incode of my seconds one man to request these by children in the rest             |
| already insta                                                                                                    | lled the full application f                                                                                                    | rom CD.                                                                           |
| already insta<br>Please enter vo                                                                                   | lled the full application front from the full application from the full application from the ful   | rom CD.                                                                           |
| already insta<br>Please enter yo<br>Extranet ID:                                                                   | lled the full application from the full application from the full appl   | rom CD.                                                                           |
| already insta<br>Please enter yo<br>Extranet ID:                                                                   | lled the full application from the full application from the full appl   | rom CD.                                                                           |
| already insta<br>Please enter yo<br>Extranet ID:<br>Password:                                                      | lled the full application from the full application from the full appl   | rom CD.<br>elow.<br>                                                              |
| already insta<br>Please enter yo<br>Extranet ID:<br>Password:                                                      | lled the full application from the full application from the full appl   | rom CD.<br>elow.                                                                  |
| already insta<br>Please enter yo<br>Extranet ID:<br>Password:<br>Activa                                            | lled the full application from the full application from the full appl   | elow.                                                                             |
| already insta<br>Please enter yo<br>Extranet ID:<br>Password:<br>Activa                                            | Iled the full application from the full application from the full appl   | rom CD.                                                                           |
| already insta<br>Please enter yo<br>Extranet ID:<br>Password:<br>Activa<br>NOTE: You can d                         | Iled the full application from Extranet credentials be<br>extranetID  ********  te  Activate and elements of the provide of the provideo of the provide of the provide of the | rom CD.                                                                           |
| already insta<br>Please enter yo<br>Extranet ID:<br>Password:<br>Activa<br>NOTE: You can cl<br>to use the Illustra | Iled the full application from Extranet credentials be<br>extranetID  ******** Activate and one this screen, and returnions module until this pro-                                                                                                    | rom CD.                                                                           |

### 4 Off-line Illustrations Registration

4.1 In the rare circumstance that the online activation service is unavailable, please follow the email activation Steps 1 and 2 displayed under the following message: "Due to an FPIL system upgrade online activation is not currently available. Please follow the steps below to activate your system:" (See Figure 6).

| Broker Registration                                                                                                    |
|----------------------------------------------------------------------------------------------------|
| Register on the FPIL Extranet Forgotten ID? Forgotten password?                                                                                                    |
| Before you can use this application you will need to be registered on the FPIL Extranet and your registration must be<br>accepted by FPIL.                                                                                                    |
| If you have not yet registered or have forgotten your FP Extranet credentials, please use the links above.                                                                                                    |
| () I have confirmation of my Illustrations system access from FIL and wish to activate my Illustrations system.                                                                                                    |
| I am unable to perform an online download of my settings and wish to request these by email from FPIL. I have<br>already installed the full application from CD.                                                                               |
| Due to an FPIL system upgrade online activation is not currently available. Please follow the steps below to activate your system:-                                                                                                    |
| Step 1:                                                                                                    |
| Please fill out your details below and then use the 'Send Request' button to send FPIL an authorisation<br>request. (Alternatively you can use the 'Copy to Clipboard' option to generate text you can paste into your<br>own email software.) |
| Broker Details.                                                                                                    |
| Intermediary Name:                                                                                                    |
| Office Address:                                                                                                    |
| Telephone Number:                                                                                                    |
| Personal Details.                                                                                                    |
| Full Name:                                                                                                    |
| Email Address:                                                                                                    |
| Unique Illustrations Code: #GGGELmw//2F#E21henHosg##                                                                                                    |
| Attempt to send authorisation request directly: Send Request                                                                                                    |
| Copy prepared email to clipboard for pasting into a new email using Copy to Clipboard<br>your preferred email client:                                                                                                    |
| Once you have sent a request to FPIL, you can close this registration screen. When you receive a reply, simply reload Illustrations to get back to this screen and then continue with Step 2 below.                                            |
| Step 2:<br>Once you have received a reply from FPIL, save the data file onto your computer, then return to this screen to<br>import the data file.<br>Import Data File                                                                         |
| NOTE: You can close this screen, and return to it later by selecting [Miscellaneous->Broker Registration]. You may<br>be unable to use the Illustrations module until this process is completed.                                               |
| Exit Application Close                                                                                                    |
|                                                                                                    |
| Figure 6                                                                                                    |

### 4 Off-line Illustrations Registration

4.2 If you are not able to download your settings, select the radio button next to "I am unable to perform an online download of my settings and wish to request these by email from FPIL. I have already installed the full application from CD" and follow Steps 1 and 2 to receive your Illustration settings and products in a data-file via email (See Figure 7)

| Broker Registration                                                                                                    |
|----------------------------------------------------------------------------------------------------|
| Register on the FPIL Extranet Forgotten ID? Forgotten password?                                                                                                    |
| Before you can use this application you will need to be registered on the FPIL Extranet and your registration must be accepted by FPIL.                                                                                                  |
| If you have not yet registered or have forgotten your FP Extranet credentials, please use the links above.                                                                                                    |
| I have confirmation of my Illustrations system access from FPIL and wish to activate my Illustrations system.                                                                                                    |
| I am unable to perform an online download of my settings and wish to request these by email from FPIL. I have already installed the full application from CD.                                                                            |
| Step 1:                                                                                                    |
| Please fill out your details below and then use the 'Send Request' button to send FPIL an authorisation request. (Alternatively you can use the 'Copy to Clipboard' option to generate text you can paste into your own email software.) |
| Broker Details.                                                                                                    |
| Intermediary Name:                                                                                                    |
| Office Address:                                                                                                    |
| Telephone Number:                                                                                                    |
| Full Name:                                                                                                    |
| Email Address:                                                                                                    |
| Unique Illustrations Code: COCCLIMINATION COMPANY                                                                                                    |
| Attempt to send authorisation request directly: Send Request                                                                                                    |
| Copy prepared email to clipboard for pasting into a new email using Copy to Clipboard<br>your preferred email client:                                                                                                    |
| Once you have sent a request to FPIL, you can close this registration screen. When you receive a reply, simply reload Illustrations to get back to this screen and then continue with Step 2 below.                                      |
| Step 2:                                                                                                    |
| Once you have received a reply from FPIL, save the data file onto your computer, then return to this screen to import the data file.                                                                                                    |
| Import Data File                                                                                                    |
| NOTE: You can close this screen, and return to it later by selecting [Miscellaneous->Broker Registration]. You may<br>be unable to use the Illustrations module until this process is completed.                                         |
| Exit Application Close                                                                                                    |
| gure 7                                                                                                    |

/ 5.1

# 5 Updating Illustrations

The Illustrations system will automatically update itself if you are connected to the internet. You can force an update check at any time via the "Check for Updates" button within [Miscellaneous ⇒ Application Settings].

Automated update checking can be changed via the Updater application as follows:

- 5.1 To open FPI Updater you will first need to run the main Illustration application and right click on the Friends Provident icon in the system tray located in the bottom right hand side of your screen. Select "Settings" from the pop-up menu.
- 5.2 By default the Illustrations FPI Updater application checks for new Illustration updates every day. You can, however, alter the number of days between checks.

Select the option next to "Check for updates every [x] days".

5.3 Alternatively, select the option next to "Check for updates manually". This would mean that FPI Updater will not be checking for updates automatically. In this case you will need to click the "Check for updates now" link in FPI Updater or use the button in the main application [Miscellaneous ⇒ Application Settings] to check the availability of any new Illustration updates.

| PFI Updater                                                                                                    |
|----------------------------------------------------------------------------------------------------|
| Updater Help                                                                                                    |
| Message window Settings                                                                                          |
| Online Update Settings                                                                                           |
| The last time updates were sought was 18 Aug 2010 11:04:12                                                       |
| You must check for updates on or before 14 Feb 2011 11:04:12                                                     |
| If you do not update before 16 Nov 2010 11:04:12 you will be reminded to do so each time you run the application |
| Check for updates every 1 📩 days 5.2                                                                             |
| C Check for updates manually5.3                                                                                  |
| Check for updates now                                                                                            |
|                                                                                                    |
|                                                                                                    |
|                                                                                                    |
| OkCancel                                                                                                    |
|                                                                                                    |
| 🔄 🔄 🖾 FPI Desktop 🔀 FPI Updater                                                                                  |
|                                                                                                    |

- Main Illustrations Screen 6.1
  - 6.1.1 When entering into the Illustrations system it will always start on the "main screen", this is split into various parts (Figure 9).
- All of the panels (displayed below in light blue) can be expanded or 6.1.2 collapsed by clicking on them. As an example, Figure 9 shows the "Clients" panel as collapsed, one click on this panel will expand it to reveal its contents (Figure 10).

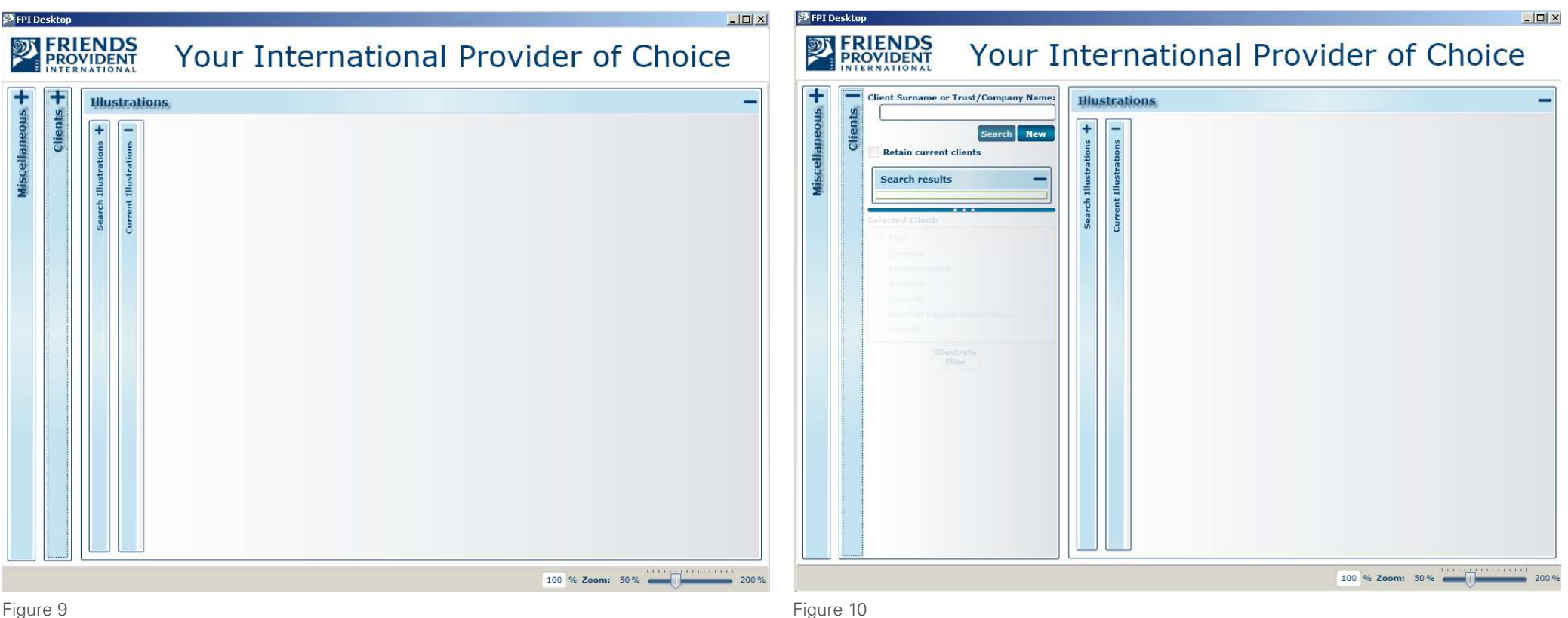

- 6.2 Illustrations main Expander Panels
  - 6.2.1 "Clients" Expander Panel
    - 6.2.1.1 From here you can either do a search for clients already existing within the database or create new client profiles.
    - 6.2.1.2 If you click "New", the *"Search results"* tab will open with a new Client form ready to be filled in.
    - 6.2.1.3 Click the *"Save"* button to save the client profile to your Illustrations database.

#### Note:

Text boxes with a red outline is a validation error.

Placing your cursor over the red triangle in the corner of these validation notices causes a tooltip message to be displayed. This tooltip includes a brief explanation of what needs to be entered.

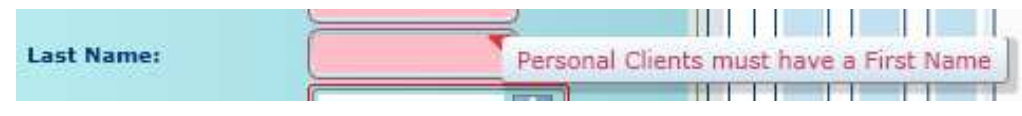

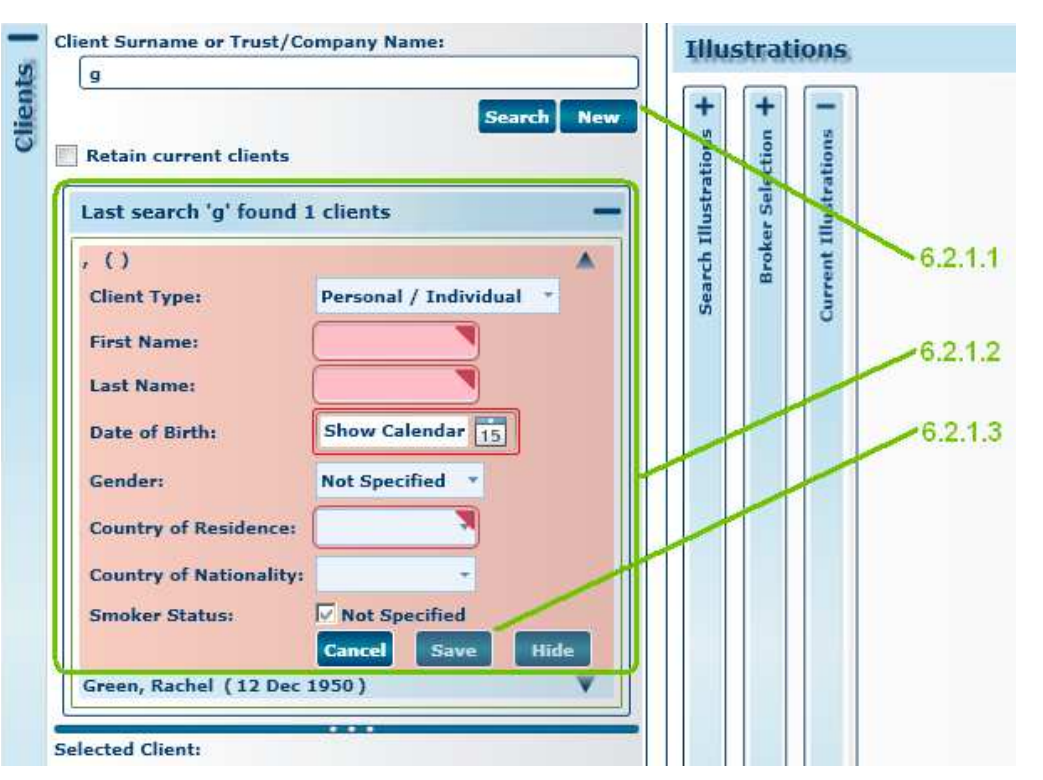

6.2.1.4 Search for existing clients by typing in a surname or just part of it in the text box under "Client Surname or Trust Name:" and click on the "Search" button.

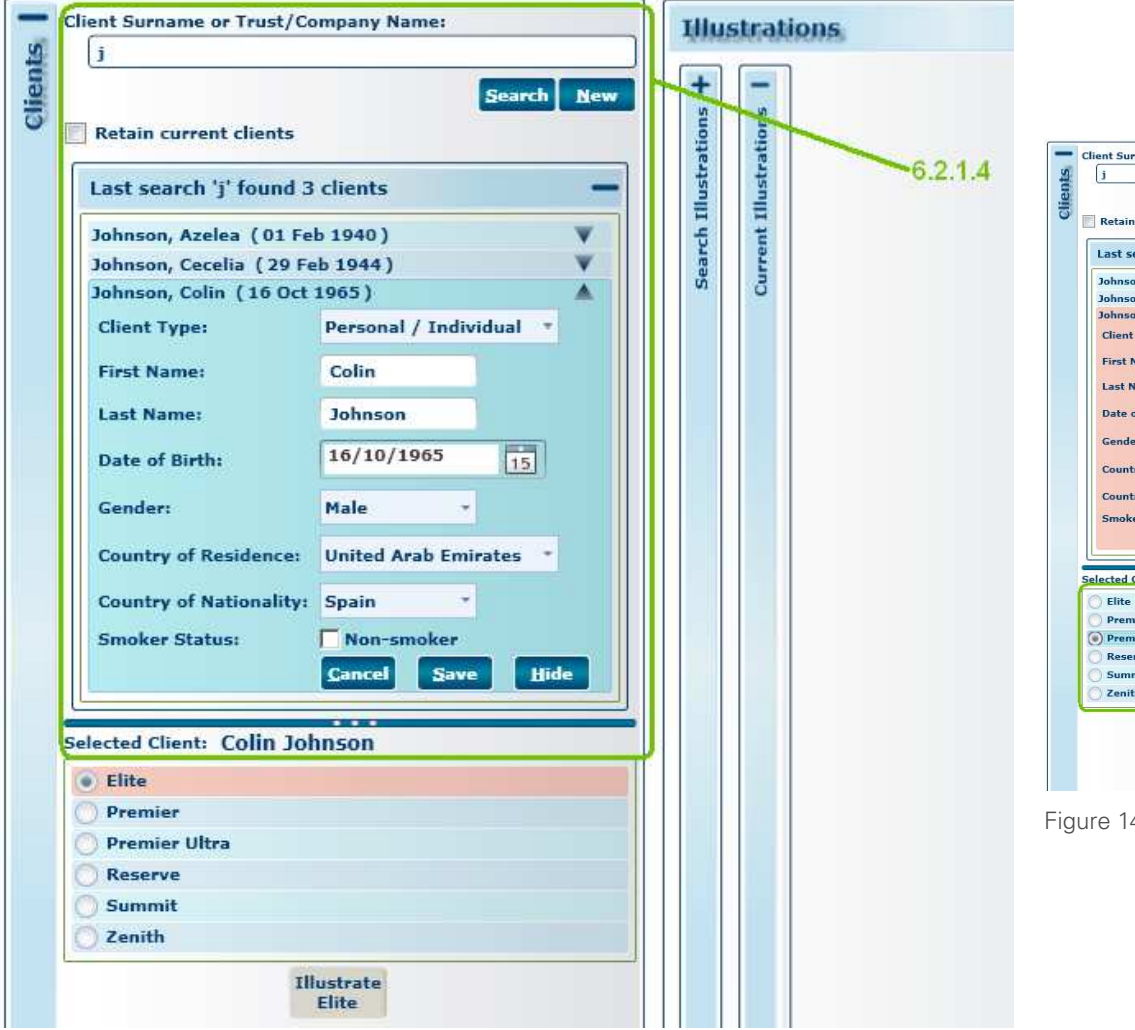

- 6.2.1.5 Select a Friends Provident product in the section below the client form and click the "Illustrate [ProductName]" button or double-click on the product list to display the Illustrations form in the "Current Illustrations" panel.
- 6.2.1.6 "Quick Quote" is a way to generate a generic illustration with only the inputs on the "Premium" expander available.

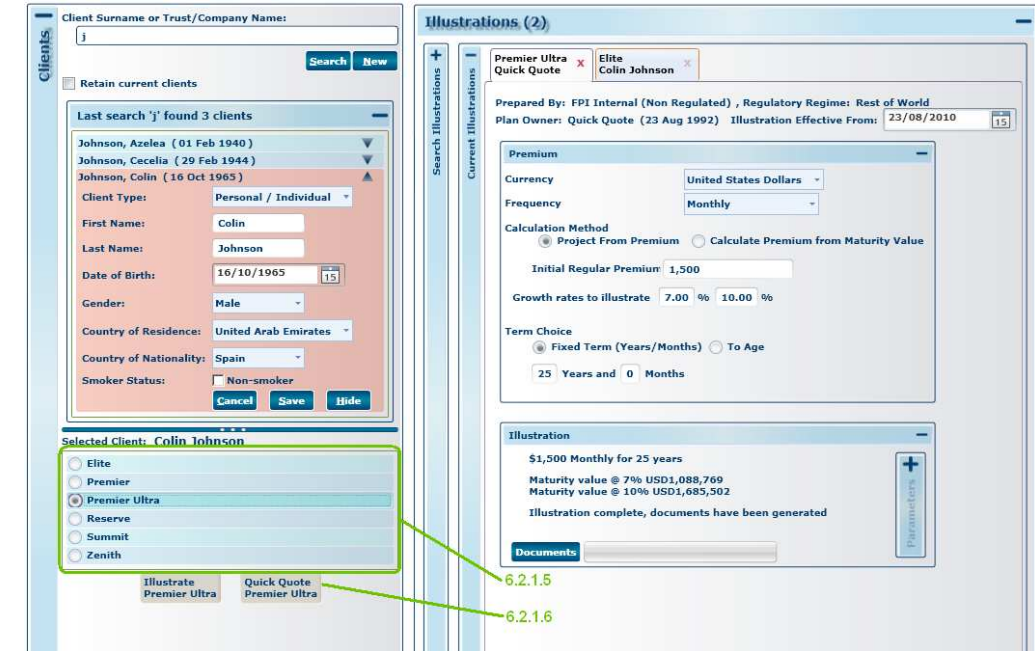

### 6.3 "Current Illustrations" Panel

(Please note that forms and options will vary between products)

- 6.3.1 Creating an Illustration
  - 6.3.1.1 After a product has been selected from the "Clients" panel, the product form will be displayed in the "Current Illustrations" panel.
- 6.3.2 Illustrations Status Tabs
  - 6.3.2.1 More than one illustration for the same or multiple clients can be opened, each illustration will appear as a new tab in the Current Illustrations expander section. The number of tabs that have been opened will be displayed in brackets in the "Illustrations" expander panel (Figure 15).
  - 6.3.2.2 Tabs of illustrations that have been calculated and that have not been flagged with any validation errors will contain the product and client names in **Bold Text**. These Illustrations have documents ready to be viewed, simply click on the "Documents" button to view the PDF.
  - 6.3.2.3 If an illustration has failed one or more validation checks the text within that tab will be displayed in **Red**.

The Illustration system will automatically cross check and validate information on the client form with the product that has been selected and with what has been entered on the product form. Open the Validation tab within the illustration to identify which parameters are failing validation.

6.3.2.4 If an Illustration is currently being calculated, its tab will display the product and client names in *italic* type.

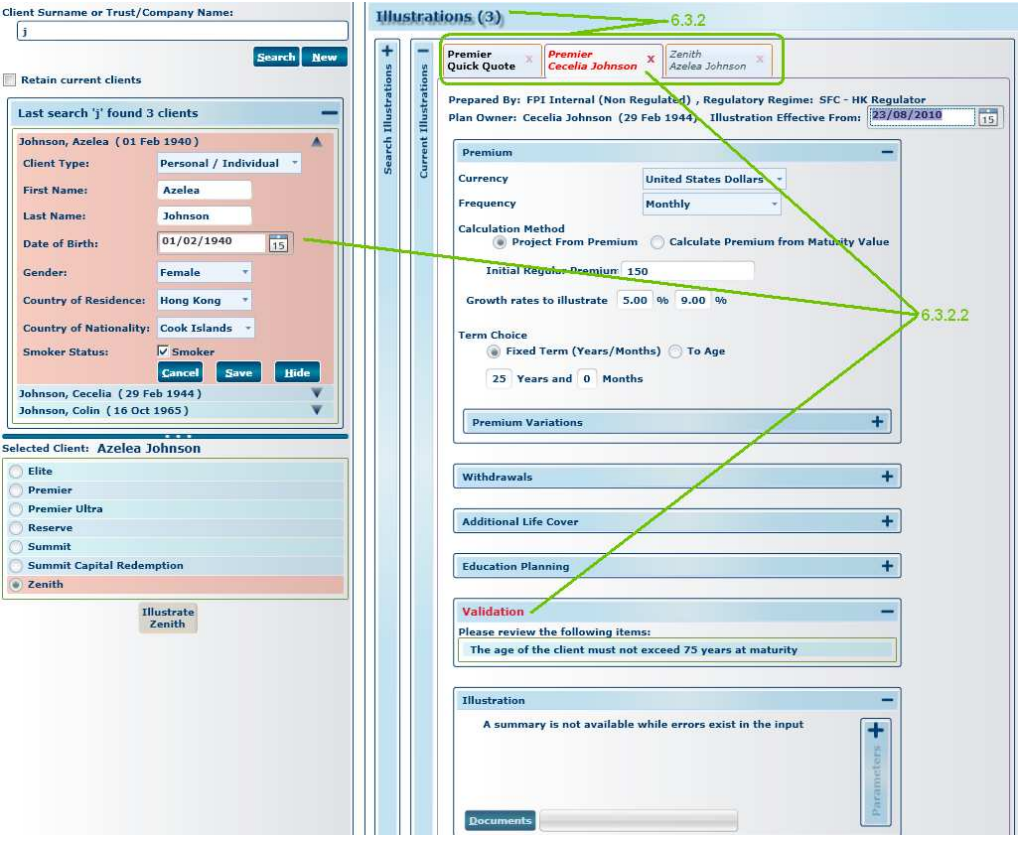

### 6.3.3 Adding Clients to an Illustration

6.3.3.1 Select a new client from your list of clients in the Clients section.

Then, depending on the product, in the "Client Details" or "Plan Details" expander section within the Current Illustrations product page click on the "Add Client" button.

A list of clients that you have added will appear at the bottom of the "Additional Clients" block in the "Client Details" or "Plan Details" sections.

6.3.3.2 To remove a client from a specific Illustration, select the client listed on the "Client Details" or "Plan Details" section and then click the "Remove Client" button. (See Figure 16)

| Client Surname or Trust/Co | ompany Name:            | Illustra | ations (2)                                                                                                    |    |
|----------------------------|-------------------------|----------|----------------------------------------------------------------------------------------------------|----|
| Retain current clients     | Search New              | + ions + | Premier X Reserve Colin Johnson X                                                                                                    |    |
| Last search 'j' found 3    | clients —               | lustrat  | Prepared By: FPI Internal (Non Regulated) , Regulatory Regime: SFC - HK Regulator<br>Plan Owner: Colin Johnson (16 Oct 1965) Illustration Effective From: 24/08/2010 | 15 |
| Johnson, Azelea (01 Fe     | ib 1960) 🛛 🔻            | ch Il    |                                                                                                    |    |
| Johnson, Cecelia (29 Fe    | eb 1944) 🔺              | Seat     | Plan Decails                                                                                                    |    |
| Client Type:               | Personal / Individual * |          | Additional Clients                                                                                                    |    |
| First Name:                | Cecelia                 |          | You can add additional clients by selecting them in the Clients                                                                                                    |    |
| Last Name:                 | Johnson                 |          | 6.3.3.2                                                                                                    |    |
| Date of Births             | 29/02/1944              |          | Currently Selected Cirent: Cecend JoiniSon Mad Cirent                                                                                                    |    |
| Date of birth:             | 15                      |          | Selected Additional Client: Cecelia Johnson Remove Client                                                                                                    |    |
| Gender:                    | Female *                |          | Johnson, Azelea (01 Feb 1960)                                                                                                    |    |
| Country of Residence:      | Hong Kong 👻             |          | Jonnson, Cecella (29 Feb 1944)                                                                                                    |    |
| Country of Nationality:    | United Kingdom          |          | Fund Advisor Fee 1.00 %                                                                                                    |    |
| Smoker Status:             | Non-smoker              |          |                                                                                                    |    |
|                            | Cancel Save Hide        |          | Establishment Period 5 years                                                                                                    |    |
| Johnson, Colin (16 Oct     | 1965) 🔻                 |          | Asset Link Personalised Assets -                                                                                                    |    |
|                            |                         |          | Product Variant Whole of Life                                                                                                    |    |
| elected Client: Cecelia    | Johnson                 |          |                                                                                                    |    |
| 🔵 Elite                    |                         |          |                                                                                                    |    |
| Premier     Desmiss Litter |                         |          | Premium                                                                                                    |    |
| Reserve                    |                         |          |                                                                                                    |    |
| 🔵 Summit                   |                         |          | Withdrawals +                                                                                                    |    |
| 🔵 Zenith                   |                         |          |                                                                                                    |    |
| I                          | lustrate                |          | Illustration                                                                                                    |    |
| R                          | eserve                  |          | £500,000 for 25 years                                                                                                    |    |
|                            |                         |          | Maturity value @ 5% GBP1,179,804<br>Maturity value @ 9% GBP3,051,961                                                                                                 |    |
|                            |                         |          | Illustration complete, documents have been generated                                                                                                    |    |
|                            |                         |          | Documents                                                                                                    |    |
|                            |                         |          |                                                                                                    |    |

#### 6.3.4 Setting up Additional Life Cover

- 6.3.4.1 Expand the "Additional Life Cover" sub-panel, set the type of cover from the drop-down menu next to "Life Cover":
  - Single Life
  - Joint Life first death
- 6.3.4.2 Add lives assured by selecting them from the Clients menu then click either the "Set as First Life" or "Set as Second Life" button options.

If the client has not already been created, click 'New' to create a new record. If the client has already been created, input the client surname and click 'search' to locate the required record.

6.3.4.3 Set premium protection cover for individual Lives Assured by selecting the tick-box next to "Include Premium protection".

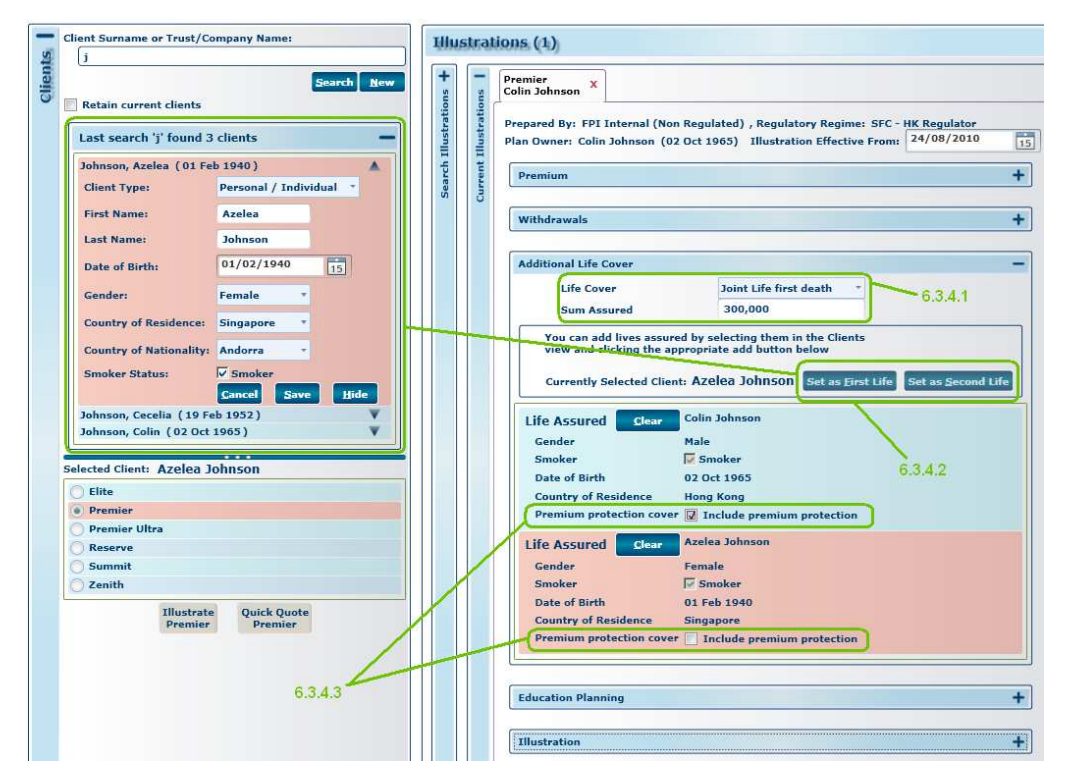

Figure 17

Next ….

- 6.3.5 Adding Withdrawals
  - 6.3.5.1 Click on the "Withdrawals" expander within the Product form to expand the withdrawals section
  - 6.3.5.2 Regular Withdrawals
    - Select the tick-box next to "Regular Withdrawals Required".
    - Depending on the selected product, withdrawals can be set either as a fixed amount or a percentage of the premium.
    - Set the Commencement and Completion dates from the dropdown menus next to "Commencing On" and "Completing On"
  - 6.3.5.3 Single Withdrawals
    - Click the "Add" button next to single withdrawals.
    - Select specific Single Withdrawal dates from the dropdown menu under "Date" and enter the amounts under "Amount"
    - Click on the "Delete" button next to a Single Withdrawal entry to remove it.

| Premier<br>Colin Johnson X                                                                                                    |                                        |
|----------------------------------------------------------------------------------------------------|----------------------------------------|
| Prepared By: FPI Internal (Non Regulated) , Regulatory Regime<br>Plan Owner: Colin Johnson (16 Oct 1965) Illustration Effectiv                                | e: Rest of World<br>e From: 23/08/2010 |
| Premium                                                                                                    | +                                      |
| Withdrawals                                                                                                    | ~-                                     |
| 🖉 Regular Withdrawal Required                                                                                                    |                                        |
| Income Required 1,500                                                                                                    | 6.3.5.1                                |
| Commencing On 23 Feb 2012 •                                                                                                    |                                        |
| Completing On 23 Aug 2035 *                                                                                                    | 6.3.5.2                                |
| Frequency Monthly -                                                                                                    | 6353                                   |
| Single Withdrawals Add                                                                                                    | 0.0.0.0                                |
| Date Amount                                                                                                    |                                        |
| 23 Aug 2013 - 1,500 Delete                                                                                                    |                                        |
| 23 Feb 2012 - 1,500 Delete                                                                                                    |                                        |
| 23 Nov 2018 1,500 Delete                                                                                                    |                                        |
| 23 Sep 2030 1,500 Delete                                                                                                    |                                        |
| Additional Life Cover                                                                                                    | +                                      |
| Education Planning                                                                                                    | +                                      |
| Illustration                                                                                                    | -                                      |
| \$500,000 Monthly for 25 years, 1 Regular Withdrawal(s),<br>Single Withdrawal(s)<br>Maturity value @ 7% USD361,819,763<br>Maturity value @ 10% USD559,524,916 | 4 + statan                             |
| Illustration complete, documents have been generated                                                                                                    | arar                                   |
| Documente                                                                                                    |                                        |

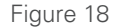

### 6.3.6 Education Planning

- 6.3.6.1 Enter Child name and click the "Add" button.
- 6.3.6.2 "Add/Update/Delete payments" sections.
  - Set the First & Last school years.
  - Enter the withdrawal amount for each term in the text-box next to "Termly Amount"
- 6.3.6.3 Click on the "Delete" button next to a projected termly withdrawal to remove it from the education planning table.

| Child Name Child3                             | add and a state of the state of the state of | 6.3.6.1                                                                                                  |         |
|-----------------------------------------------|----------------------------------------------------------------------------------------------------|----------------------------------------------------------------------------------------------------|---------|
| Academic year starts<br>nflate school fees at | in January for 3                                                                                                    | terms<br>6.3.6.2                                                                                         | 6.3.6.3 |
|                                               | /                                                                                                    | School fee withdrawals will commence on the dates<br>below and continue for the number of terms selected |         |
| Add / Update /                                | Delete payments                                                                                                    | Date Child Amount                                                                                        |         |
| Child Name Danny                              |                                                                                                    | 23 Jan 2014 Danny 2,340 Delete                                                                           |         |
| Add / Update /                                | / Delete payments                                                                                                    | 23 Jan 2015 Danny 2,433 Delete                                                                           |         |
| Child Name                                    | Karen                                                                                                    | 23 Jan 2016 Danny 2,531 Delete                                                                           |         |
| Inflate From                                  | January 2010                                                                                                    | - 23 Jan 2016 Karen 3,796 Delete                                                                         |         |
| First Year                                    | 2016                                                                                                    | + 23 Jan 2017 Danny 2,632 Delete                                                                         |         |
| Last Year                                     | 2020                                                                                                    | * 23 Jan 2017 Karen 3,948 Delete                                                                         |         |
| Termly Amount                                 | 3,000                                                                                                    | 23 Jan 2018 Danny 2,737 Delete                                                                           |         |
| Add / Update                                  | Remove All Delete Chi                                                                                                    | d 23 Jan 2018 Karen 4,106 Delete                                                                         |         |
|                                               |                                                                                                    | 23 Jan 2019 Karen 4,270 Delete                                                                           |         |
|                                               |                                                                                                    | 23 Jan 2020 Karen 4,441 Delete                                                                           |         |
|                                               |                                                                                                    |                                                                                                    |         |
| Illustration                                  |                                                                                                    | -                                                                                                    |         |
| \$50<br>Reg<br>Mat                            | 0,000 Monthly for 25 yea<br>ular Withdrawal(s), 4 Sin<br>urity value @ 7% USD361                                                                                                    | rs, School fees for 2 child/ren, 1<br>Igle Withdrawal(s)<br>L,481,949                                    |         |
| Mat                                           | urity value @ 10% USD55                                                                                                    | 58,966,425                                                                                               |         |
| Illu                                          | stration complete, docum                                                                                                    | ents have been generated                                                                                 |         |
| Docum                                         | nents                                                                                                    |                                                                                                    |         |

6.3.7 When you have completed filling out the product form the illustration will be calculated. Once the tab shows in BOLD text, and you see the text "Illustration Complete, documents have been generated," the illustration is complete. Click on the "Documents" button to show the Illustration PDF documents.

This will automatically archive the illustration to the database for future retrieval using the "Search Illustrations" function (explained in 6.4)

| Premier<br>Colin Johnson X C                                                                   | teserve<br>Colin Johnson                                                            |                                                    |  |  |
|------------------------------------------------------------------------------------------------|-------------------------------------------------------------------------------------|----------------------------------------------------|--|--|
| Prepared By: FPI Int<br>Plan Owner: Colin Jo                                                   | ternal (Non Regulated) , Regulatory  <br>ohnson (16 Oct 1965) Illustration E        | Regime: Rest of World<br>ffective From: 24/08/2010 |  |  |
| Premium —                                                                                      |                                                                                     |                                                    |  |  |
| Currency                                                                                       | United States Dollars                                                               | -                                                  |  |  |
| Frequency                                                                                      | Monthly                                                                             | -                                                  |  |  |
| Calculation Method  Calculate Premium from Maturity Value  Initial Regular Premium 150,000     |                                                                                     |                                                    |  |  |
| Initial Regular Premium 150,000                                                                |                                                                                     |                                                    |  |  |
| Term Choice<br>Fixed Term (Years/Months) To Age<br>25 Years and 0 Months<br>Promium Variations |                                                                                     |                                                    |  |  |
|                                                                                                |                                                                                     |                                                    |  |  |
| Withdrawals                                                                                    |                                                                                     | +                                                  |  |  |
| Additional Life Cov                                                                            | ver                                                                                 | +                                                  |  |  |
| Education Planning                                                                             | 9                                                                                   | +                                                  |  |  |
| Illustration                                                                                   |                                                                                     | -                                                  |  |  |
|                                                                                                | thly for 25 years                                                                   | -                                                  |  |  |
| \$150,000 Mon                                                                                  |                                                                                     |                                                    |  |  |
| \$150,000 Mon<br>Maturity value<br>Maturity value                                              | @ 7% USD108,861,756<br>@ 10% USD168,340,909                                         | S. S.                                              |  |  |
| \$150,000 Moni<br>Maturity value<br>Maturity value<br>Illustration con                         | e @ 7% USD108,861,756<br>@ 10% USD168,340,909<br>mplete, documents have been genera | ated                                               |  |  |

1

٢.

### 20

Next ····

## 6 Illustrations Display

### 6.4 Search Illustrations (Figure 21)

- 6.4.1 Any historically produced illustration can be searched for and retrieved from the "Search Illustrations" expander section.
  - 6.4.1.1 Specific Illustrations can be searched for by filling the search criteria under "Owner" and/or "Illustration".
  - 6.4.1.2 A more general search of historically produced illustrations can be performed by only entering a "From Date" and "To Date" under "Illustration" then clicking the "Search" button.
  - 6.4.1.3 You can open any historical illustration listed by either; double clicking on it, selecting the illustration and then clicking the "View Illustration" button or right clicking on the illustration and selecting "View Illustration". This will open the original Illustration's PDF in the PDF viewer.
  - 6.4.1.4 The information used to produce the original illustration can be re-used to produce an up to date illustration. This is achieved by selecting the illustration from the list then either clicking on the "Copy to New Illustration" button or right clicking and selecting "Copy to New Illustration".

A new Illustration will appear in the "Current Illustrations" expander, it will be automatically populated with the details from the original illustration, but with "today" as the illustration date. You can then amend details as necessary and produce a NEW illustration.

| Surname<br>Forename                                                                              | johnson                                                                                                    |                                                                                                    |                                                                                             |                                                                                                    |
|--------------------------------------------------------------------------------------------------|----------------------------------------------------------------------------------------------------|----------------------------------------------------------------------------------------------------|---------------------------------------------------------------------------------------------|----------------------------------------------------------------------------------------------------|
| Illustration                                                                                     |                                                                                                    |                                                                                                    |                                                                                             |                                                                                                    |
| From Date<br>Illustration<br>Summary<br>Product                                                  | Ref                                                                                                    | dar 15 To Date Show Calendar                                                                                                    | 15                                                                                          |                                                                                                    |
|                                                                                                  |                                                                                                    | Searc                                                                                                    | h                                                                                           |                                                                                                    |
| Location                                                                                         | Name<br>Patrick Johnson                                                                                                    | Date<br>Thursday, August 10, 2010 3:42 (                                                                                                    | Product<br>Clobal Port                                                                      | Description                                                                                                    |
| Location<br>network                                                                              | Name<br>Patrick Johnson<br>Patrick Johnson                                                                                                    | Date<br>Thursday, August 19, 2010 3:42 F                                                                                                    | Product<br>Global Port                                                                      | Description<br>£150,000 for 40 years                                                                                                    |
| Location<br>network<br>network                                                                   | Name<br>Patrick Johnson<br>Patrick Johnson<br>Patrick Johnson                                                                                                | Date<br>Thursday, August 19, 2010 3:42 F<br>Thursday, August 19, 2010 8:50 /<br>Wednesday, August 18, 2010 5:4                                                                                                    | Product<br>Global Port<br>Reserve<br>Reserve                                                | Description<br>£150,000 for 40 years<br>£150,000 for 10 years<br>£150,000 for 10 years                                                                                                    |
| Location<br>network<br>network<br>network<br>network                                             | Name<br>Patrick Johnson<br>Patrick Johnson<br>Patrick Johnson<br>Patrick Johnson                                                                             | Date<br>Thursday, August 19, 2010 3:42 F<br>Thursday, August 19, 2010 8:50 /<br>Wednesday, August 18, 2010 5:4<br>Tuesday, August 17, 2010 3:55 Pl                                                                                                    | Product<br>Global Port<br>Reserve<br>Reserve<br>Reserve                                     | Description<br>£150,000 for 40 years<br>£150,000 for 10 years<br>£150,000 for 10 years<br>\$750,000 for 25 years                                                                                                    |
| Location<br>network<br>network<br>network<br>network<br>network                                  | Name<br>Patrick Johnson<br>Patrick Johnson<br>Patrick Johnson<br>Patrick Johnson                                                                             | Date<br>Thursday, August 19, 2010 3:42 F<br>Thursday, August 19, 2010 8:50 /<br>Wednesday, August 18, 2010 5:4:<br>Tuesday, August 17, 2010 3:55 Pl<br>Tuesday, August 17, 2010 3:53 Pl                                                                                                    | Product<br>Global Port<br>Reserve<br>Reserve<br>Reserve                                     | Description           £150,000 for 40 years           £150,000 for 10 years           £150,000 for 10 years           \$750,000 for 25 years           £50,000 for 25 years                                                                                                    |
| Location<br>network<br>network<br>network<br>network<br>network                                  | Name<br>Patrick Johnson<br>Patrick Johnson<br>Patrick Johnson<br>Patrick Johnson<br>Patrick Johnson                                                          | Date<br>Thursday, August 19, 2010 3:42 F<br>Thursday, August 19, 2010 8:50 /<br>Wednesday, August 18, 2010 5:4<br>Tuesday, August 17, 2010 3:53 Pl<br>Tuesday, August 17, 2010 3:53 Pl<br>Tuesday, August 17, 2010 3:53 Pl                                                                         | Product<br>Global Port<br>Reserve<br>Reserve<br>Reserve<br>Reserve<br>Reserve               | Description           £150,000 for 40 years           £150,000 for 10 years           £150,000 for 10 years           \$750,000 for 25 years           £50,000 for 25 years           £50,000 for 25 years                                                                                                    |
| Location<br>network<br>network<br>network<br>network<br>network<br>network                       | Name<br>Patrick Johnson<br>Patrick Johnson<br>Patrick Johnson<br>Patrick Johnson<br>Patrick Johnson<br>Patrick Johnson                                       | Date<br>Thursday, August 19, 2010 3:42 F<br>Thursday, August 19, 2010 8:50 F<br>Wednesday, August 18, 2010 5:4<br>Tuesday, August 17, 2010 3:55 Pl<br>Tuesday, August 17, 2010 3:53 Pl<br>Tuesday, August 17, 2010 3:53 Pl<br>Tuesday, August 17, 2010 3:52 Pl                                     | Product<br>Global Port<br>Reserve<br>Reserve<br>Reserve<br>Reserve<br>Reserve<br>Reserve    | Description           £150,000 for 40 years           £150,000 for 10 years           £150,000 for 10 years           \$750,000 for 25 years           £50,000 for 25 years           £50,000 for 25 years                                                                                                    |
| Location<br>network<br>network<br>network<br>network<br>network<br>network<br>network            | Name<br>Patrick Johnson<br>Patrick Johnson<br>Patrick Johnson<br>Patrick Johnson<br>Patrick Johnson<br>Patrick Johnson<br>Patrick Johnson                    | Date<br>Thursday, August 19, 2010 3:42 F<br>Thursday, August 19, 2010 8:50 /<br>Wednesday, August 18, 2010 5:4<br>Tuesday, August 17, 2010 3:55 Pl<br>Tuesday, August 17, 2010 3:53 Pl<br>Tuesday, August 17, 2010 3:52 Pl<br>Tuesday, August 17, 2010 1:57 /                                      | Product<br>Global Port<br>Reserve<br>Reserve<br>Reserve<br>Reserve<br>Reserve<br>Premier CR | Description           £150,000 for 40 years           £150,000 for 10 years           £150,000 for 10 years           \$750,000 for 25 years           £50,000 for 25 years           £50,000 for 25 years           £50,000 for 25 years           £50,000 for 25 years           £50,000 for 25 years           £50,000 for 25 years           £50,000 for 25 years           £50,000 for 25 years                                                                                                    |
| Location<br>network<br>network<br>network<br>network<br>network<br>network<br>network<br>network | Name<br>Patrick Johnson<br>Patrick Johnson<br>Patrick Johnson<br>Patrick Johnson<br>Patrick Johnson<br>Patrick Johnson<br>Patrick Johnson<br>Patrick Johnson | Date<br>Thursday, August 19, 2010 3:42 F<br>Thursday, August 19, 2010 8:50 /<br>Wednesday, August 18, 2010 5:4<br>Tuesday, August 17, 2010 3:55 Pl<br>Tuesday, August 17, 2010 3:53 Pl<br>Tuesday, August 17, 2010 3:52 Pl<br>Tuesday, August 17, 2010 11:57 /<br>Tuesday, August 17, 2010 11:57 / | Product<br>Global Port<br>Reserve<br>Reserve<br>Reserve<br>Reserve<br>Reserve<br>Premier CR | Description           £150,000 for 40 years           £150,000 for 10 years           £150,000 for 10 years           \$750,000 for 25 years           £50,000 for 25 years           £50,000 for 25 years           £50,000 for 25 years           £50,000 for 25 years           £50,000 for 25 years           £50,000 for 25 years           £50,000 for 25 years           £50,000 for 25 years           £50,000 for 25 years           £50,000 for 25 years           £50,000 for 25 years           £50,000 after 25 years (fund growth 4%)           \$250 Monthly for 25 years |

### 7 File sizes

### File sizes for downloads

| Initial installer: | 1.5MB |
|--------------------|-------|
| Full Install       | 58MB  |

#### **Product sets**

| Elite:                               | 2MB   |
|--------------------------------------|-------|
| Global Portfolio:                    | 0.8MB |
| Global Term:                         | 0.9MB |
| Global Wealth Builder:               | 1.5MB |
| Global Wealth Builder Plus:          | 1.4MB |
| Global Wealth Manager:               | 0.9MB |
| International Protector Asia:        | 4.5MB |
| International Protector Middle East: | 4.2MB |
| International Protector Singapore:   | 4.4MB |
| Premier:                             | 2.4MB |
| Premier Capital Redemption:          | 1.5MB |
| Premier Ultra:                       | 2.1MB |
| Reserve:                             | 3.5MB |
| Reserve Advance:                     | 1.3MB |
| Summit:                              | 1.0MB |
| Summit Capital Redemption:           | 0.7MB |
| Premier Ultra Capital Redemption:    | 1.5MB |
| Zenith:                              | 1.8MB |

Friends Provident International Limited

Registered & Head Office: Royal Court, Castletown, Isle of Man, British Isles, IM9 1RA Telephone: +44(0) 1624 821212 Fax: +44(0) 1624 824405 Website: www.fpinternational.com

Incorporated company limited by shares Registered in the Isle of Man No. 11494 Authorised by the Isle of Man Insurance & Pensions Authority and regulated by the Financial Services Authority for the conduct of investment business in the UK Provider of life assurance and investment products

#### Hong Kong

The appointed representative of the Company in Hong Kong is Friends Provident International Limited's branch office:

Friends Provident International Limited

Suites 1203-1211, Two Pacific Place, 88 Queensway, Hong Kong Telephone: +852 2524 2027 Fax: +852 2868 4983 Website: www.fpinternational.com.hk

Authorised by the Office of the Commissioner of Insurance to conduct long-term insurance business in Hong Kong.

#### Singapore

Friends Provident International Limited (Singapore Branch)

63 Market Street, #06-05, Singapore 048942 Telephone: +(00)65 6327 4019 Fax: +(00)65 6327 4020 Website: www.fpinternational.com/singapore

Registered in Singapore No. F06835G Authorized by the Monetary Authority of Singapore to conduct life insurance business in Singapore Member of the Life Insurance Association of Singapore Member of the Singapore Financial Dispute Resolution Scheme

#### United Arab Emirates

Friends Provident International Limited's branch office: Friends Provident International Limited

Emaar Square, Building 6, Floor 5, PO Box 215113, Dubai, United Arab Emirates Telephone: + 9714 436 2800 Fax: + 9714 438 0144 Email: dubaiservicing@fpinternational.com Website: www.fpinternational.com/me

Registered in the United Arab Emirates as an insurance company (Registration No.76) and as a foreign company (Registration No. 2013) Authorised by the United Arab Emirates Insurance Authority to conduct life insurance and savings business

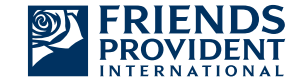